# 【Web Caster 630Mのフレッツ・スクウェア利用時の設定方法】

ここでは、接続設定1にプロバイダ接続、接続設定2にフレッツ・スクエア接続の設定をする方法 をご紹介します。設定後は、インターネットとフレッツスクウェアを同時に利用することができます。 (設定は、Web Caster 630Mに接続しているパソコンで行います。設定画面の立ち上げ方は、Web Caster 630M取 扱説明書3-1「本商品の設定をする」をご参照ください。)

#### <(1) 設定画面を起動する>

Webブラウザを起動してください。Webブラウザのアドレス欄に、「http://web.setup/」を入力し、「Enter」キーを押 してください。ネットワークパスワードの入力ダイアログボックスが表示されます。

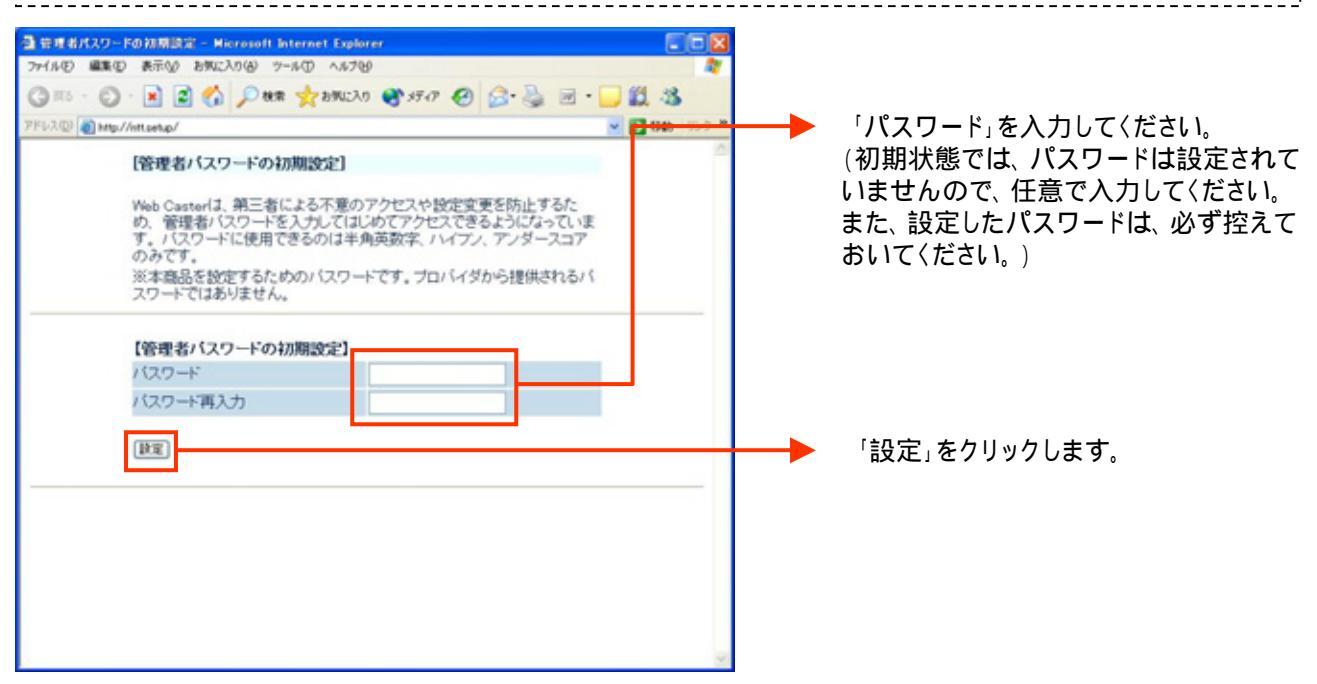

#### 設定画面(2)では、お客様がご利用のISP(インターネットサービスプロバイダ)の設定をします。 ISPからのご案内(ISPの設定情報等が記載されているもの)をご用意ください。

#### < (2)-1 接続先1(ISP)の設定を行う>

| 2 回言ウィザード - Microsoft Internet Explorer<br>ファイルの 編集の 表示の お死に入り後 ツールの ヘルブゼ |                                                                                                    |
|---------------------------------------------------------------------------|----------------------------------------------------------------------------------------------------|
| G R5 · C) · x 2 €  P ##  \$2 890:239 € 35-7 € 6                           | · 🍇 🖻 · 🛄 🗱 🚜                                                                                                    |
| PF以及                                                                      | 「接続先名」は「接続設定1」と表示されますが変更できます。プロバイダ名などに変更すると識別しやすくなります。(最大半角64文字、全角32文字入力可能) 「接続ユーザー名」と「接続パスワード」にISPより案内された情報を入力します。 「設定」をクリックします。 |

# <(2)-2 設定内容を保存する>

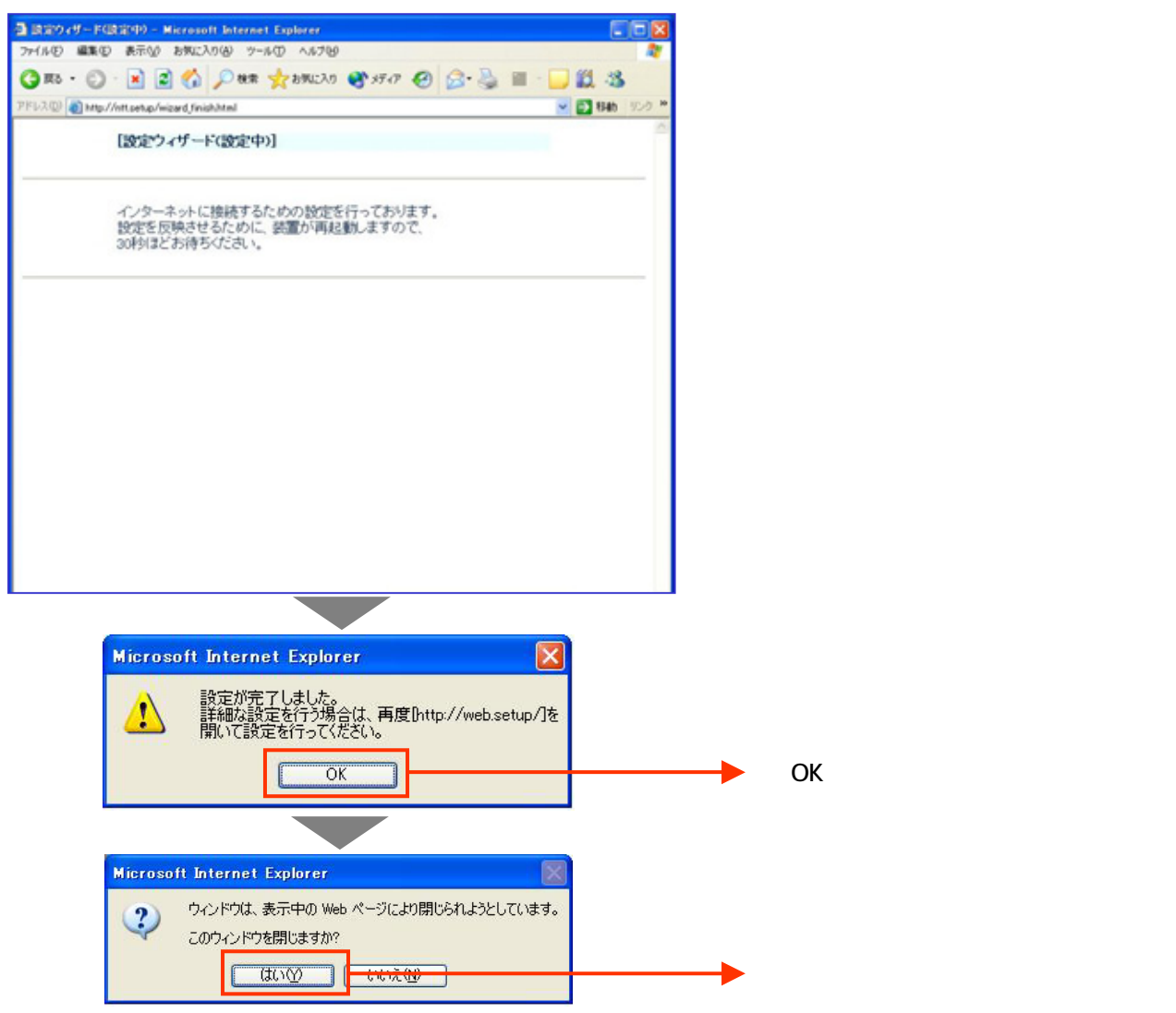

# 再度、Web Caster 630M設定画面を立ち上げます

設定画面の立ち上げ方は、Web Caster 620M取扱説明書3-1「本商品の設定をする」をご参照ください。

#### < (3) 設定画面を起動する>

| ntt.setup に接続                                        | ? 🛛      |                                            |
|------------------------------------------------------|----------|--------------------------------------------|
| 7                                                    |          | <br>「ユーザー名」「パスワード」に以下の情報<br>を入力してください。     |
| ユーザー名には" user"を入力<br>ユーザー名(山):<br>パスワード( <u>P</u> ): | ▼<br>#る® | (ユーザー名:user<br>パスワード:設定画面(1)で設定した<br>パスワード |
| ОК                                                   |          | <br>「OK」をクリックします。                          |

設定画面(4)では、フレッツ・スクウェアの設定をします。 設定情報はあらかじめ決まっておりますので、何もご用意していただく必要はありません。

<(4)-1 接続先2(フレッツ・スクウェア)を設定する>

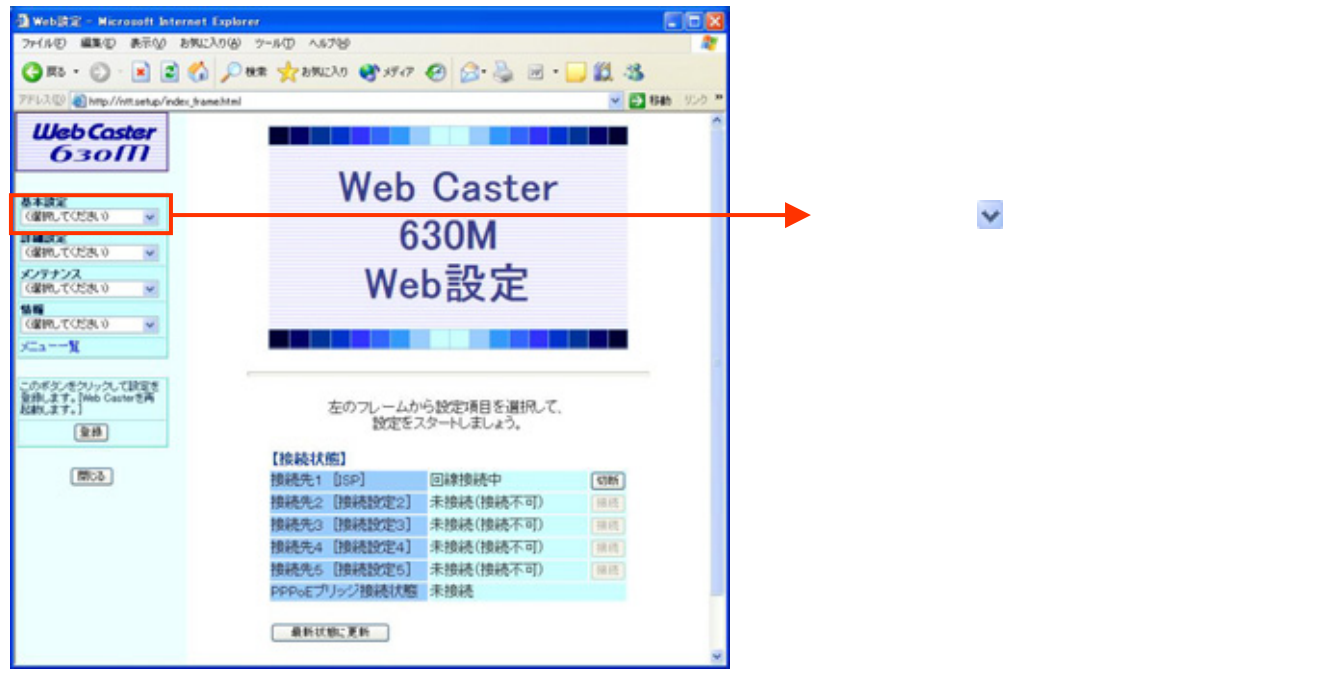

## <(4)-2 接続先2(フレッツ・スクウェア)を設定する>

| @ Web없군 - Microsoft Inter                         | net Explorer              |                                         |                     |
|---------------------------------------------------|---------------------------|-----------------------------------------|---------------------|
| 7か(ルビ 編集化) 表示(2) お                                | MULAN(B) 7-1-10 1.578     |                                         |                     |
| 🔾 🕫 · 🐑 · 💌 🛋                                     | 🐔 🔎 ARR 🧙 DINIZAO 🔮 55-17 | 🛛 🔂 🗟 🖻 · 🛄 🛍 🍇                         |                     |
| 7FL3(1) http://wt.setup/index                     | framehtml                 | 💌 🔁 1846 - 95-9 🥗                       |                     |
| WebCoster<br>630M                                 | [接続先設定]                   | 編集する時時<br>・<br>構成設定1/UPnP優先 ><br>-<br>- | 「編集する接続先」の🗸 をクリックして |
| 基本設定<br>(変形して(だあい) 💉                              | 【接続先の設定】                  |                                         | 「接続先2」を選択します。       |
| 1111日第<br>(課題して(形法)) ・                            | 接続にも                      | HEREELE I                               |                     |
| メノテナンス<br>(夜田、たくだれい) マ                            | 接続バスワード                   |                                         |                     |
| MM (MMLTOSAL)                                     | 【IPアドレス】                  |                                         |                     |
| XIII                                              | IPアドレスの自動取得               | ☑使用する                                   |                     |
|                                                   | IP7Fレス                    |                                         |                     |
| このボタンをクリックして記録を<br>発想します。[Web Casterを再<br>記録します。] | [DNSサーバアドレス]              |                                         |                     |
| <u>2</u> 18                                       | サーバから割引当てられたアドレス          | ☑使用する                                   |                     |
| (B)35                                             | プライマリDNS                  |                                         |                     |
|                                                   | セカンダリDNS                  |                                         |                     |
|                                                   | 【課証方式】                    |                                         |                     |
|                                                   |                           | 〇暗号化されていばよい (スワード<br>(PAP)              |                     |
|                                                   | 题証方式                      | 〇チャレンジバンドシェーク<br>認証プロトコル(CHAP)          |                     |
|                                                   |                           | ◎自動認証                                   |                     |
|                                                   | Fair Art al. or Linear T  | *                                       |                     |

#### <(4)-3 接続先2(フレッツ・スクウェア)を設定する>

| 7+1月日 編集の 表示() お<br>③ 取る・ ③ · ▲ 2<br>7FU3(2) 創わたい//with setup/index                                                                                                    | 1912)08 9-60 45789<br>6 Par Handlo &                                                                                                    | 10 @ @ - \$ 2\$                                                      | ★ 「接続先名」は「接続設定2」と表示され<br>ますが変更できます。          |
|----------------------------------------------------------------------------------------------------|----------------------------------------------------------------------------------------------------|----------------------------------------------------------------------|----------------------------------------------|
| WebCaster<br>630M                                                                                                    | [接続先設定]                                                                                                    | 業まする目続き 目続設定2 ×                                                      | 「フレッツ·スクウェア」などに変更すると識別しやすくなります。              |
| <ul> <li>基本設定<br/>(金肥,TCER.0) ▼</li> <li>■</li> <li>■</li> </ul> | 【後続先の設定】<br>接続先名<br>接続パスワード<br>【IPアドレス】<br>IPアドレスの自動取得<br>IPアドレス<br>【ONSサーパアドレス】<br>サーバから寄引当てられた7<br>ス<br>プライマリDNS<br>セカンダリDNS<br>【認証方式】 | フレッワースクウェア       ThetupPlata       *****                             | 「接続ユーザー名」と「接続パスワード」<br>に以下の情報を入力します。         |
|                                                                                                    | 题证方式                                                                                                    | ○暗号化されていずよッパスワード<br>(PAP)<br>○チャレンジハンドシェーク<br>設証プロトコル(CHAP)<br>○自動設証 |                                              |
|                                                                                                    | Financia de Londo                                                                                                    |                                                                      | ● ● を何回か押して、スクロール(ページの<br>隠れている部分を表示)してください。 |

#### <(4)-4 設定内容を保存する>

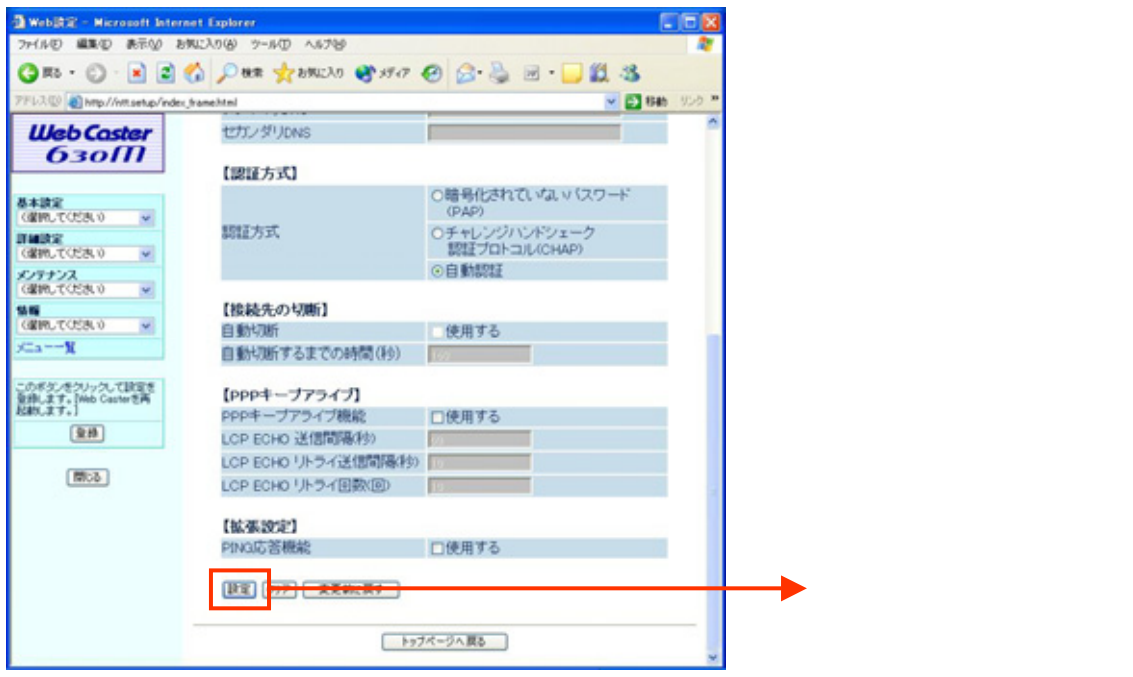

設定画面(4)までで、ISPとフレッツ・スクウェアそれぞれの設定は完了していますが、<u>インター</u> <u>ネットとフレッツ・スクウェアを同時にご利用するためには、設定画面(5)以降の設定が必要で</u> <u>す。</u>

#### <(5)-1 ルーティング条件を設定する>

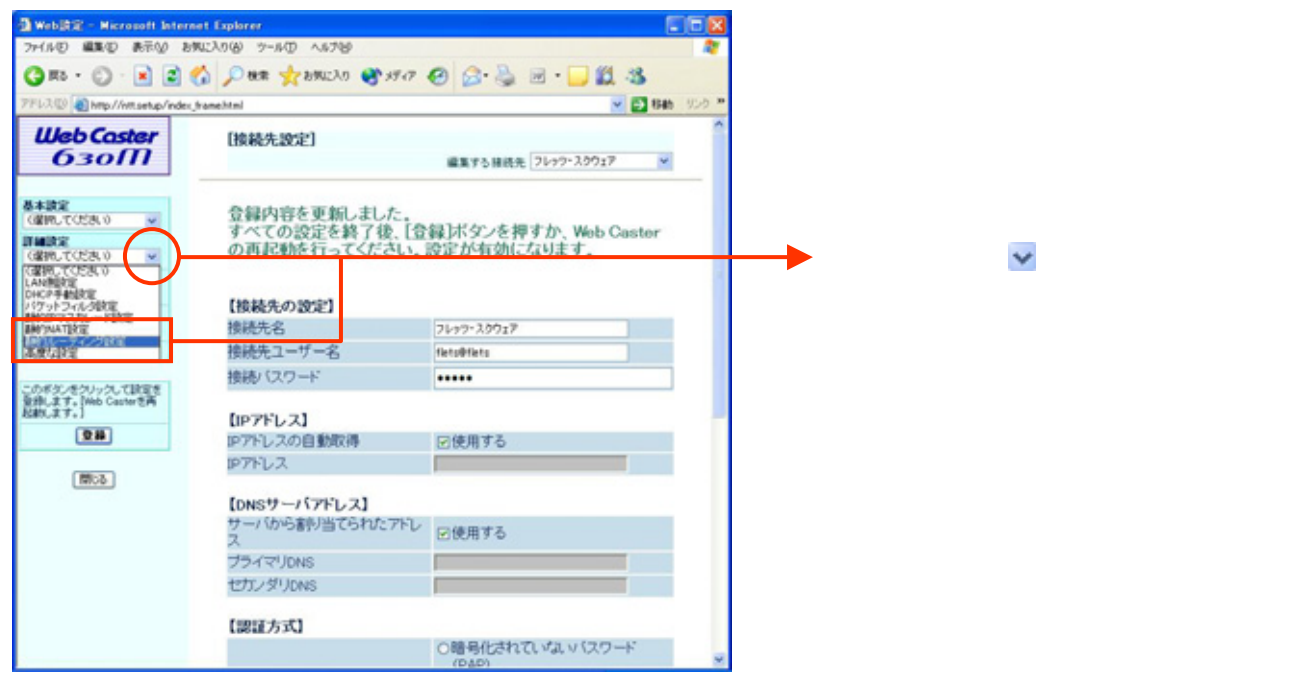

### <(5)-2 ルーティング条件を設定する>

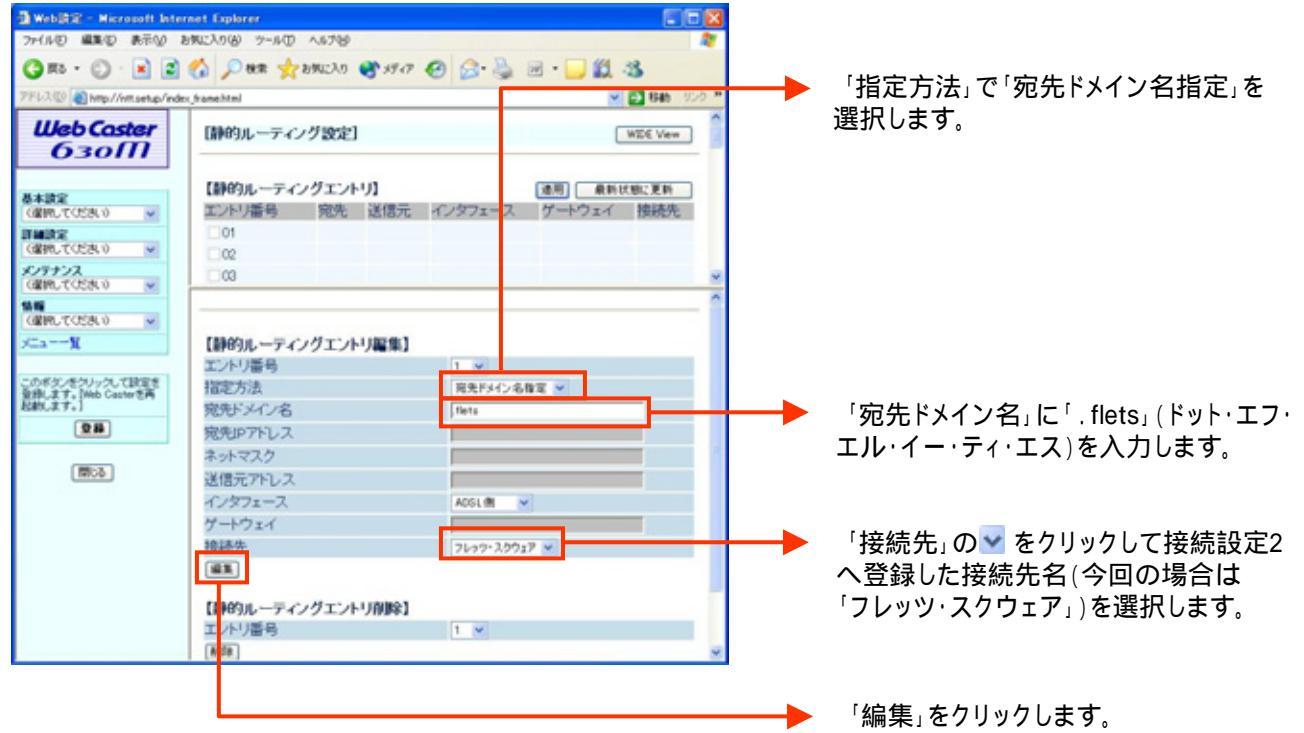

-3 ルーティング条件の設定を行う> <

| (FDRD) 🜒 http://web.setup/index.jhane.htm                                                                                                    | el de la companya de la companya de la companya de la companya de la companya de la companya de la companya de                                             |                                                                                                    | ×.             | 100 TOP * |
|----------------------------------------------------------------------------------------------------|----------------------------------------------------------------------------------------------------|----------------------------------------------------------------------------------------------------|----------------|-----------|
| WebCaster<br>630M                                                                                                    | 【制的ルーティング設定】                                                                                                    |                                                                                                    | WDI Vew        | 1         |
|                                                                                                    | 【時的ルーティングエントリ】                                                                                                    |                                                                                                    | RIVER, KR      |           |
| (御師,で(形丸)の 100                                                                                                    | エントリ番号 院先 さ                                                                                                    | 雄元 インタフェース ゲー                                                                                                    | 7721 18800     |           |
| THE R. L.                                                                                                    | 01                                                                                                    |                                                                                                    |                |           |
| 0886,7058.0                                                                                                    | 02                                                                                                    |                                                                                                    |                |           |
| C/77772                                                                                                    | 00                                                                                                    |                                                                                                    |                |           |
| Carro Cocorv In                                                                                                    |                                                                                                    |                                                                                                    |                |           |
| 100                                                                                                    |                                                                                                    |                                                                                                    |                |           |
| CERLECER O REDURED                                                                                                    |                                                                                                    |                                                                                                    |                |           |
| Care Contraction of the Contraction of the Contract | 会員内容を更新しました<br>オペアの時空を終了め                                                                                                    | IODIEC ARTA W                                                                                                    | - Costart W IZ | -1        |
| Carry Color of W                                                                                                    | 登録内容を更新しました<br>すべての設定を終了後、                                                                                                    | 【登録】ボタンを押すか、W                                                                                                    | eb Casterの再起   |           |
| C1                                                                                                    | 登録内容を更新しました<br>すべての設定を終了後、<br>動を行ってください。設定                                                                                                    | 【登録】ボタンを押すか、W<br>こが有効になります。                                                                                                    | eb Casterの再起   |           |
| (日本、ていたみ、3 )     (二、一)     (二、一)     (二、一)     (二、二)     (二、二)     (二、二)     (二、二)     (二、二)     (二、二)     (二、二)     (二、二)     (二、二)     (二、二)     (二、二)     (二、二)     (二、二)     (二、二)                                                                                                    | 登録内容を更新しました<br>すべての設定を終了後、<br>動を行ってください、設定                                                                                                    | 【登録】ボタンを押すか、W<br>こが有効になります。                                                                                                    | eb Casterの再起   |           |
| 000.7028.0 W<br>Ca-10.00000000000000000000000000000000000                                                                                                    | 登録内容を更新しました<br>すべての設定を終了後、<br>動を行ってください。設定                                                                                                    | 【登録】ボタンを押すか、W<br>Eが有効になります。                                                                                                    | ob Casterの再起   |           |
| (1997, 170, 50 ) w<br>C→                                                                                                    | 登録内容を更加しました<br>すべての設定を終了後、<br>動を行ってください。設定<br>【制約ルーティングエントリ<br>エントリ編号                                                                                      | 【登録】ボタンを押すか、W<br>Eが有効になります。<br>編集】                                                                                                  | ob Casterの再起   |           |
|                                                                                                    | 登録内容を更額しました<br>すべての設定を終了後、<br>動を行ってください、設定<br>に伴うルーディングエンドル<br>エンドリ番号<br>躍定方法                                                                              | 【登録】ボタンを押すか、W<br>2が有効になります。<br>編集】<br>1 ※<br>第5月90-8月第 ※                                                                            | eb Casterの再起   |           |
| GER, (125, 10)         w           Care         %           Statistics         (125, 10)           Statistics         (125, 10)           Statistics         (125, 10)           Statistics         (125, 10)           Statistics         (125, 10)           Statistics         (125, 10)           Statistics         (125, 10)           Statistics         (125, 10)                                                                                                    | 登録内容を更加しました<br>すべての設定を捨て使<br>動を行ってください、設定<br>にゆめルーディングエントリ<br>エバリ番号<br>なたま<br>発売ジングン名                                                                      | 【登録】ボタンを押すか、W<br>2が有効になります。<br>編集】<br>1 N<br>RRFメイン名称名 N<br>Ret                                                                     | eb Casterの再起   |           |
|                                                                                                    | 登録内容を更訊しました<br>すべての設定を終了後、<br>動を行ってください、設定<br>こかり振号<br>環応方法<br>完新シアハレス                                                                                     | 【登録3ボタンを押すか、W<br>2か月効になります。<br>1 N<br>REFの4881<br>(Pro                                                                              | eb Casterの再起   |           |
|                                                                                                    | 会員内容を更加しました<br>すべての設定を執了後、<br>動を行ってください。設定<br>工が消費者<br>躍志方法<br>発売メンジ名<br>発売アンレス<br>ネットマスク                                                                  | 【登録】ボタンを押すか、W<br>Eが引効になります。<br>NAM】<br>1 ×<br>RRAからる用家 ×<br>Pets                                                                    | eb Casterの再起   |           |
|                                                                                                    | 登録内容を更加しました<br>すべての設定を終了後、<br>動を行ってください、設定<br>にゆめルーディングエントリ<br>エバリ帰号<br>幅定方法<br>発売がメイン名<br>発売がしス<br>さらたスス<br>送売でわしス                                        | 【登録】ボタンを押すか、W<br>2が有効になります。<br>第年】<br>1 ※<br>用サインも年ま<br>「Prite                                                                      | eb Casterの肖起   | î         |
|                                                                                                    | 登録内容を更訊しました<br>すべての設定を終了後、<br>動を行ってください、設定<br>エバリ運動<br>国宅方法<br>発行メイン名<br>発行アトレス<br>そらマスク<br>送信元わしス<br>イングフェース                                              | 【登録3本タンを押すか、W<br>(か有効になります。                                                                                                    | eb Casterの再起   | î         |
|                                                                                                    | 会員内容を更加しました。<br>すべての設定を終了後、<br>動を行ってください。設立<br>にかり置号<br>なた方法<br>気がシイン名<br>気がシイン名<br>気がアハレス<br>ネットマスク<br>送信元アトレス<br>インクスニース<br>ゲートウェイ                       | 【登録】ボタンを押すか、W<br>(が有効になります。<br>NRN<br>RRN/パンの取取 N<br>RRN/パンの取取 N<br>RRN<br>RRN<br>RRN<br>RRN<br>RRN<br>RRN<br>RRN                   | ob Castorの再起   |           |
|                                                                                                    | 登録内容を更加しました<br>すべての設定を終了使、<br>動を行ってください、設定<br>にゆめルーディングエントリ<br>エバリ番号<br>幅定方法<br>発売アトレス<br>ネットマスク<br>送販元アトレス<br>ネットマスク<br>送販元アトレス<br>オットマスク<br>メークスィ<br>増読先 | 【登録】ボタンを押すか、W<br>2041分になります。<br>第111日<br>第11日<br>1日<br>第11日<br>1日<br>1日<br>1日<br>1日<br>1日<br>1日<br>1日<br>1日<br>1日<br>1日<br>1日<br>1日 | eb Casterの肖起   |           |

「静的ルーティングエントリ」の「最新状態に 更新」ボタンをクリックして、編集内容を反映 させる。

#### -4 ルーティング条件の設定を行う> <

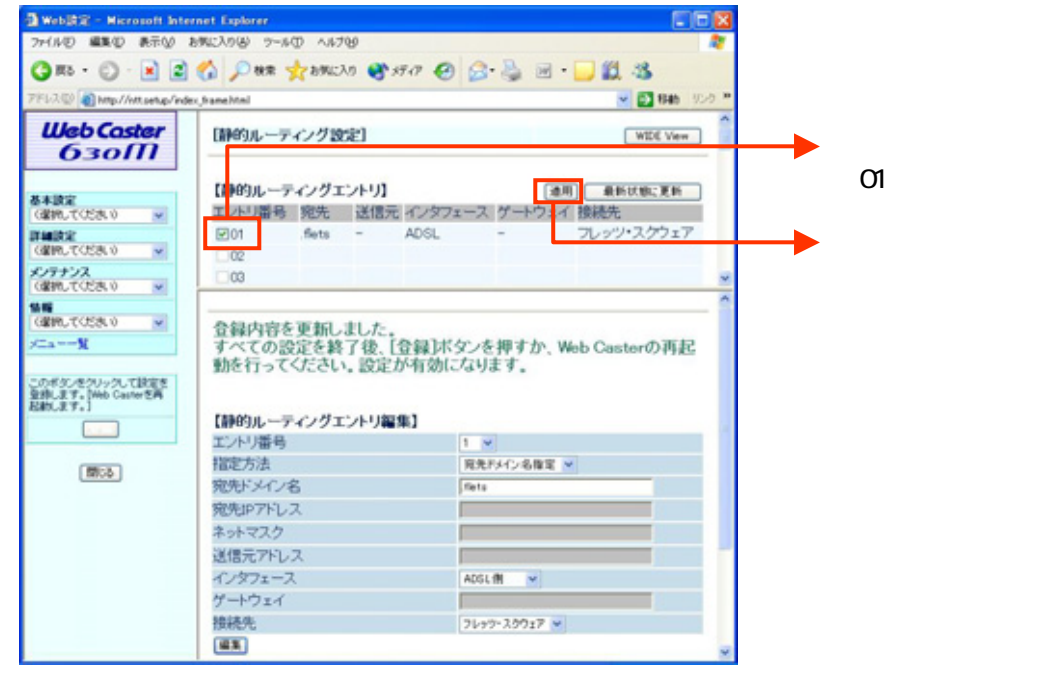

「静的ルーティングエントリ」のエントリ番号 「01」にチェックを入れる。

「適用」をクリックする。

### <(5)-5 ルーティング条件を設定する>

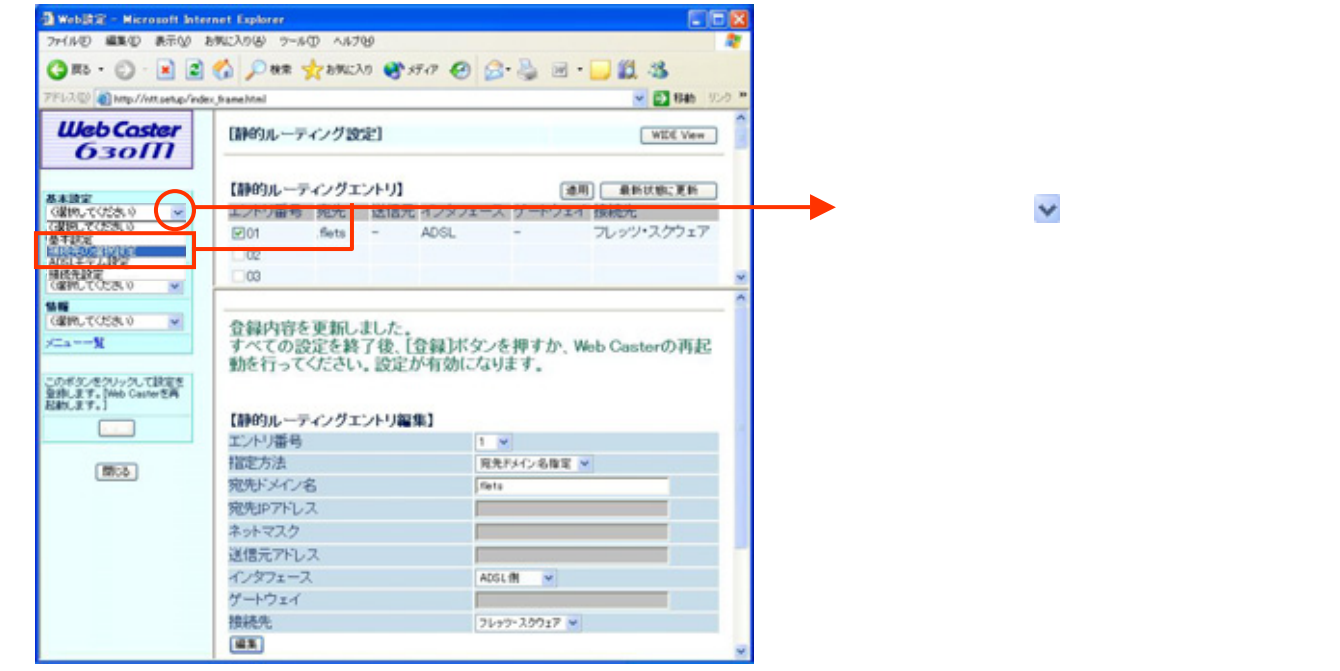

#### <(5)-6 ルーティング条件を設定する>

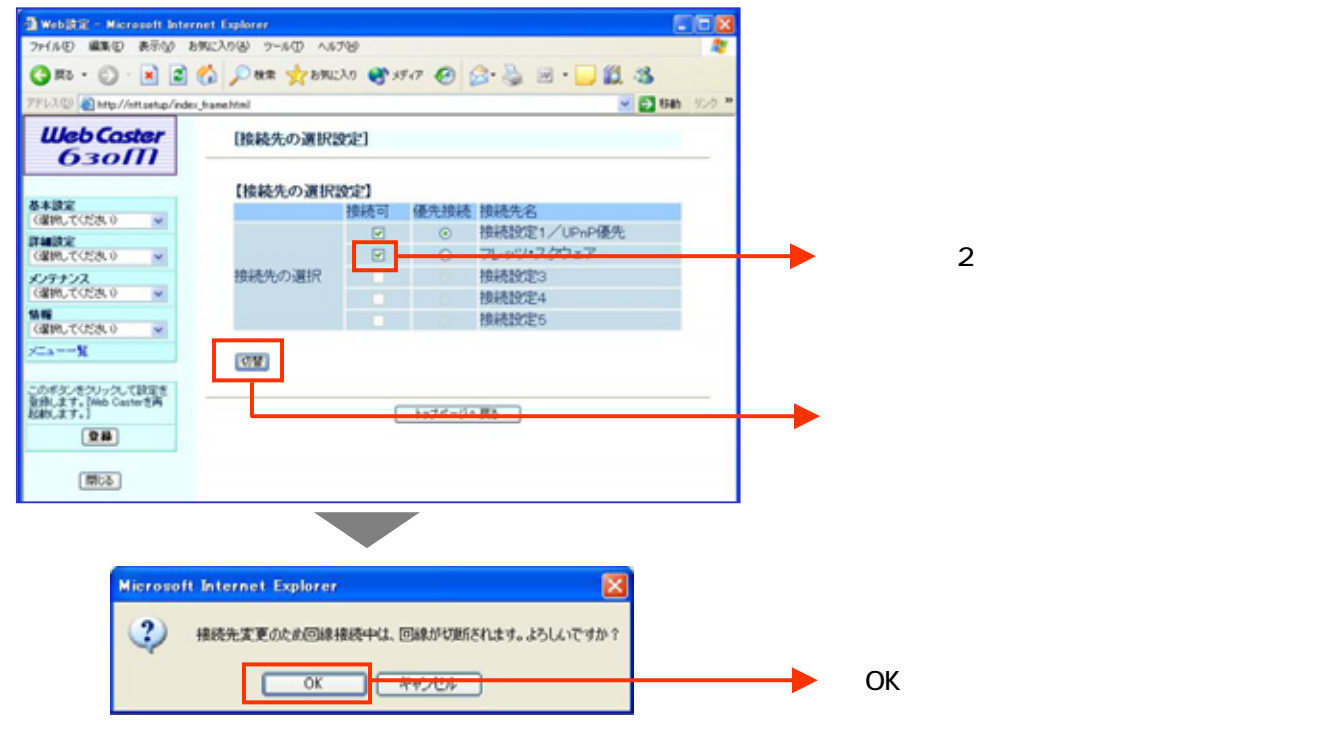

#### < (6) 設定内容を保存する>

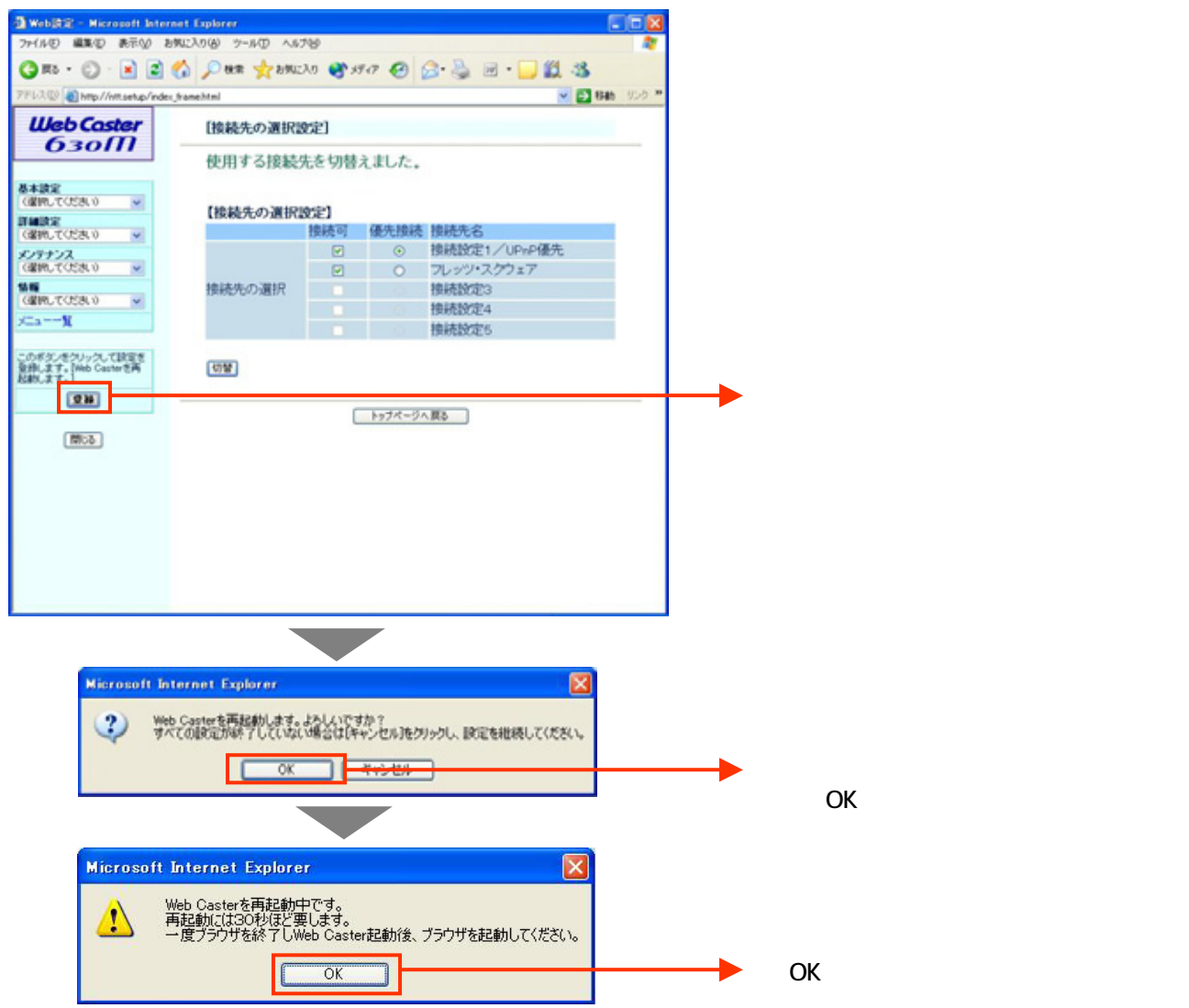

# これで設定は終了です。お客様のパソコンは、フレッツ・スクエアを利用しながら 同時にインターネットもできる環境になりました。